# COBISS<sup>®</sup>

Kooperativni online bibliografski sistem i servisi

## Upravljanje sistemom COBISS

# Uputstva za upotrebu štampača TSC TTP245C

### V2.0

VIF-NA-23-XX

Institut informacijskih znanosti, Maribor, Slovenija

# IZUM<sup>®</sup>

© IZUM, 2013.

COBISS, COMARC, COBIB, COLIB, IZUM su zaštićeni znaci u posedu javnog zavoda IZUM.

### SADRŽAJ

| 1 | Uvod                                                  | 1  |
|---|-------------------------------------------------------|----|
| 2 | Priprema štampača TTP245C                             | 1  |
|   | 2.1 Spisak opreme                                     | 1  |
|   | 2.2 Opis štampača                                     | 2  |
|   | 2.3 Priprema štampača                                 | 4  |
|   | 2.4 Priključivanje i instaliranje štampača            | 8  |
|   | 2.5 Podešavanje i testiranje štampača                 | 9  |
|   | 2.5.1 Ručna podešavanja                               | 9  |
|   | 2.5.2 Program za dijagnostiku                         | 10 |
|   | 2.6 Otklanjanje grešaka                               | 13 |
| 3 | Instaliranje drajvera                                 | 14 |
| 4 | Podešavanje štampanja (za potrebe COBISS3)            | 14 |
| 5 | Podešavanja logičkih destinacija u COBISS3 aplikaciji | 15 |

### SLIKE

| Slika 1: Pogled sa gornje strane na štampač TTP245C                    | 2  |
|------------------------------------------------------------------------|----|
| Slika 2: Unutrašnjost štampača                                         |    |
| Slika 3: Pogled sa zadnje strane štampača                              | 4  |
| Slika 4: Priključivanje štampača                                       | 9  |
| Slika 5: Program za dijagnostiku                                       |    |
| Slika 6: Funkcije štampanja                                            | 12 |
| Slika 7: Izbor vrste priključka za podešavanje parametara za štampanje | 12 |
| Slika 8: Parametri mreže (podaci su izmišljeni)                        | 12 |
| Slika 9: Podešavanje štampanja (Page Setup, Dithering)                 | 14 |
| Slika 10: Podešavanje štampanja (Stock, Option)                        | 15 |
| Slika 11: COBISS3 korisnički interfejs                                 | 16 |
| Slika 12: Editor logičkih destinacija                                  | 16 |
| Slika 13: Podešavanje logičkih destinacija                             | 17 |
| Slika 14: Detalina podešavanja                                         | 17 |
| Slika 15: Osvežavanje parametara u COBISS3 korisničkom interfejsu      |    |

### TABELE

| Tabela 1: Statusni indikator | 13   | 3 |
|------------------------------|------|---|
| Tabela 2: Kvalitet štampe    | . 13 | 3 |

### 1 Uvod

Dokument prikazuje kako se koristi štampač u radu u COBISS sistemu (priprema i priključivanje štampača, održavanje štampača – menjanje papira i ribon trake i sl).

### 2 Priprema štampača TTP245C

### 2.1 Spisak opreme

Osnovna oprema:

- štampač (sivi, plavi ili beli)
- CD s programskom opremom, drajverima i uputstvima
- USB kabl (ili drugi kabl)
- adapter
- kabl za napajanje (220 V)
- prazna čaura za navijanje ribon trake

Neobavezna dodatna oprema:

- spoljašnji nosač nalepnica
- tastatura s ekranom
- nož
- modul za odlepljivanje nalepnica (peel-off)

### 2.2 Opis štampača

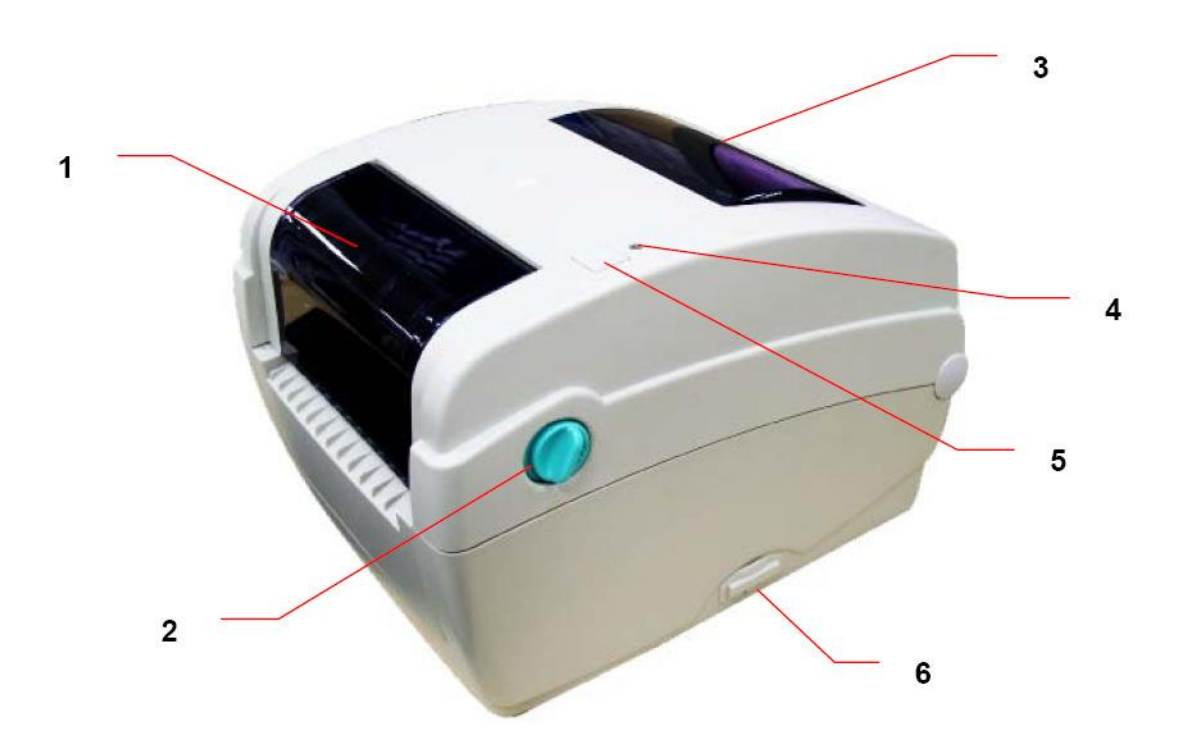

Slika 1: Pogled sa gornje strane na štampač TTP245C

- 1. Providan prozor za kontrolu ribon trake
- 2. Dugme za otvaranje gornjeg poklopca
- 3. Providan prozor na zadnjoj strani za kontrolu nalepnica
- 4. LED-indikator (U normalnom režimu rada svetli zeleno. Ako svetli crveno, nešto nije u redu sa štampačem: nestalo je trake sa nalepnicama, ribon trake ili je potreban servis, jer je reč o većoj grešci).
- 5. Tipka FEED za pomeranje trake sa nalepnicama
- 6. Prostor za SD-karticu (memorijsku karticu)

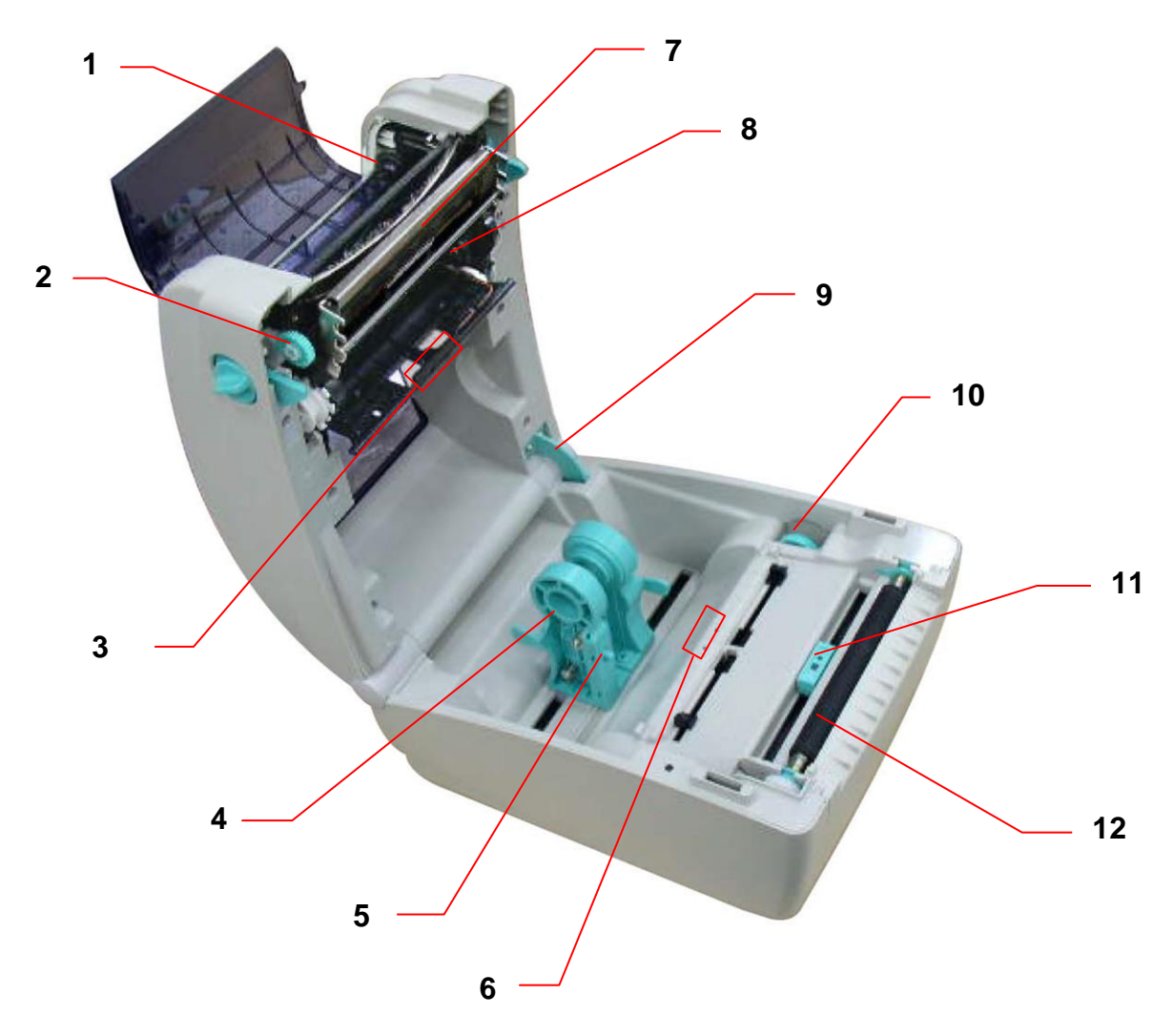

Slika 2: Unutrašnjost štampača

- 1. Prostor za stavljanje ribon trake
- 2. Zatezač ribon trake
- 3. Senzor za razmake između nalepnica (prijemnik)
- 4. Nosač koluta sa nalepnicama
- 5. Prekidač za zatvaranje nosača etiketa
- 6. Senzor za razmake između nalepnica (odašiljač)
- 7. Glava štampača
- 8. Prostor za ribon traku
- 9. Zupčasti prsten poklopca štampača
- 10. Točak za podešavanje širine nalepnica
- 11. Senzor crne oznake na nalepnici
- 12. Gumeni valjak

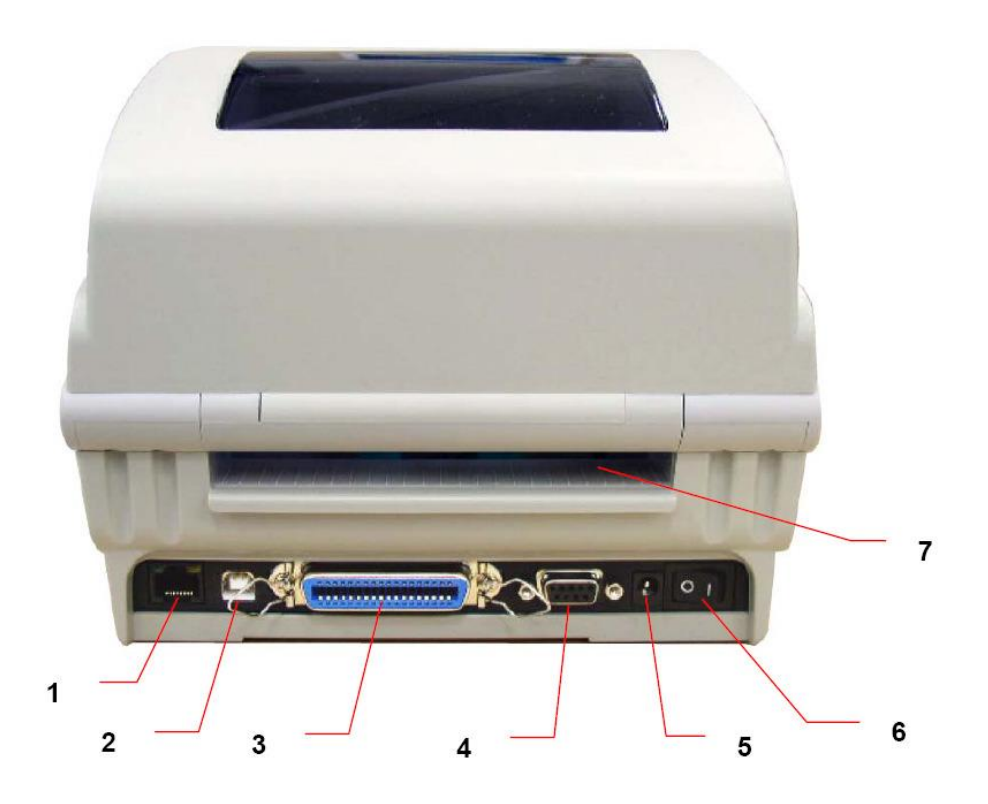

Slika 3: Pogled sa zadnje strane štampača

- 1. Mrežni priključak
- 2. USB priključak
- 3. Priključak za paralelni port (Centronics)
- 4. Priključak za serijski port RS232C
- 5. Priključak za napajanje
- 6. Prekidač za uključivanje i isključivanje
- 7. Otvor za spoljašnje ulaganje nalepnica

### 2.3 Priprema štampača

#### Nameštanje ribon trake

- 1. Otvorimo gornji poklopac štampača.
- 2. Otvorimo plastični providni poklopac za ribon traku.

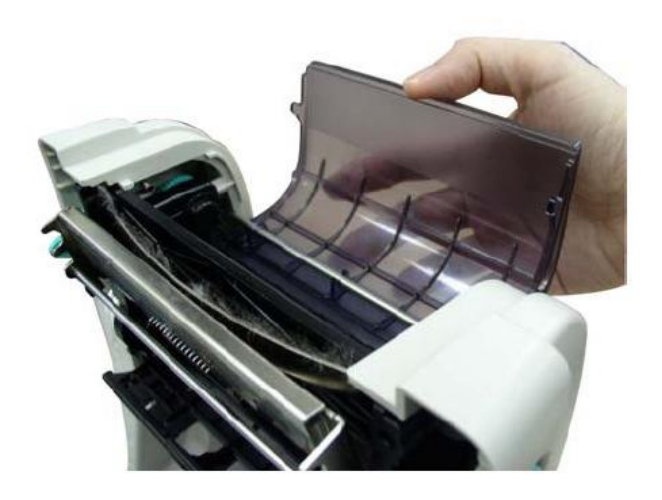

3. Namestimo ribon traku na oprugu, i to prvo na desnoj strani.

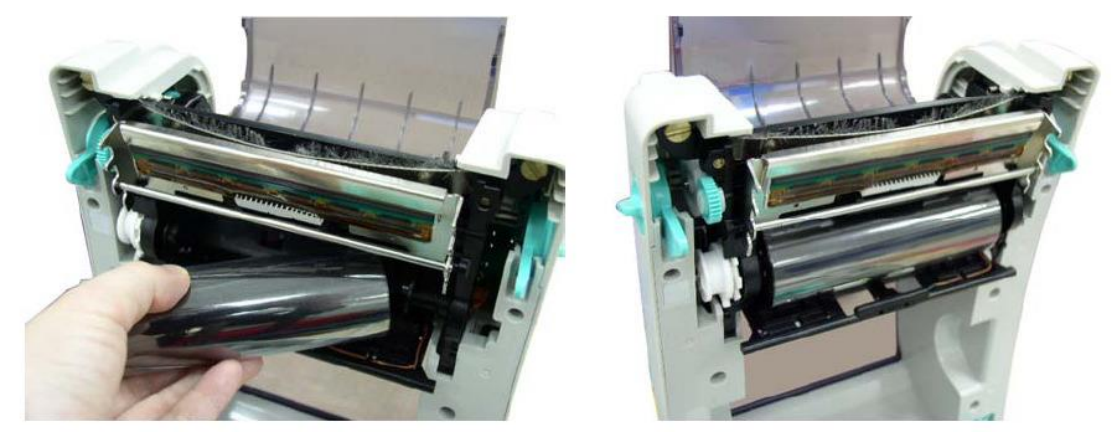

4. Na gornju stranu namestimo praznu čauru za ribon traku.

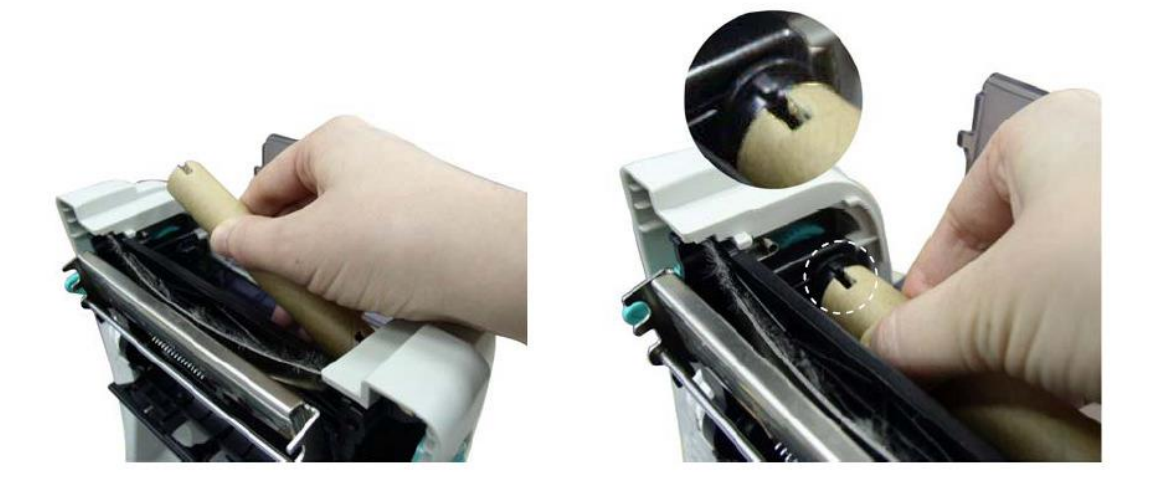

5. Ribon traku sprovedemo do prazne čaure.

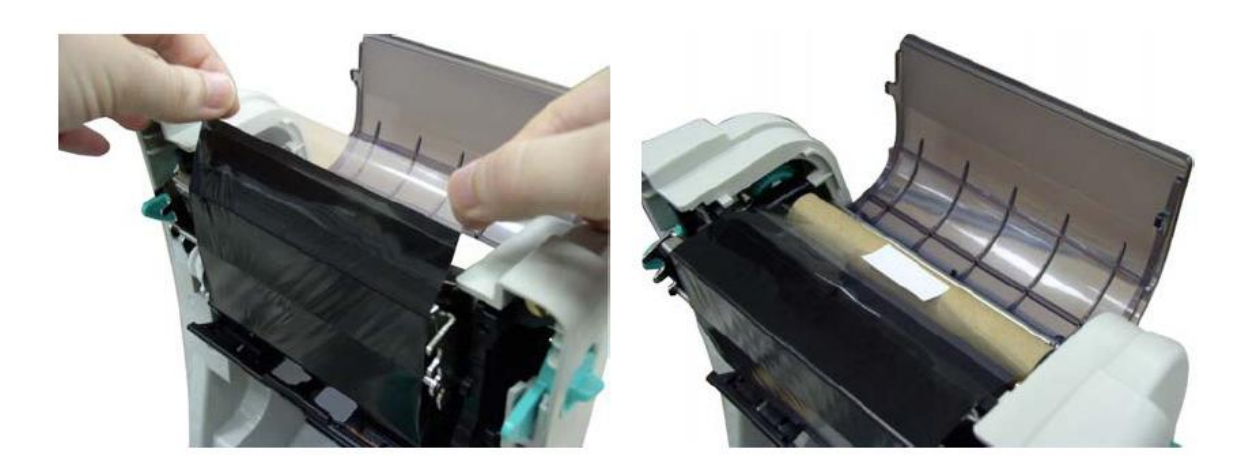

6. Nazubljenim zatezačem prazni deo ribon trake navijemo na praznu čauru.

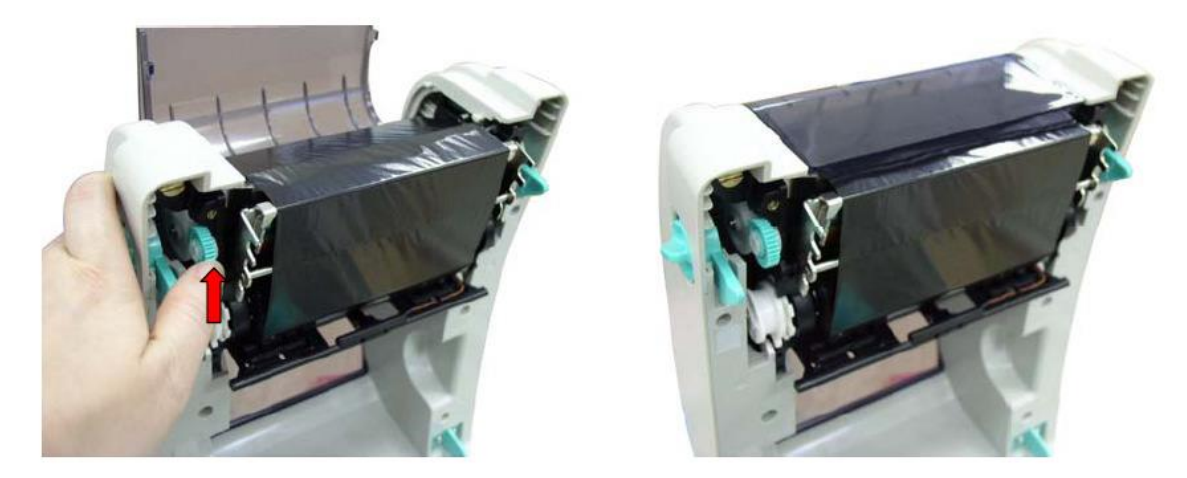

7. Zatvorimo poklopac i štampač.

Putanja ribon trake prikazana je na donjoj slici:

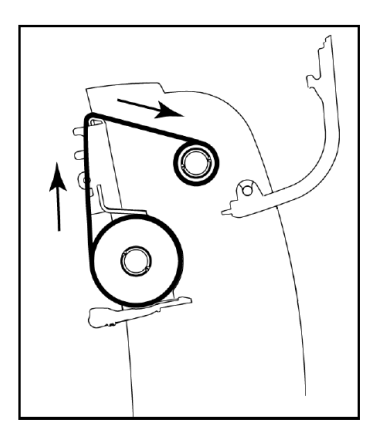

#### Nameštanje nalepnica

- 1. Otvorimo poklopac pomoću dugmadi na obe strane štampača.
- 2. Oba nosača koluta nalepnica rastegnemo.

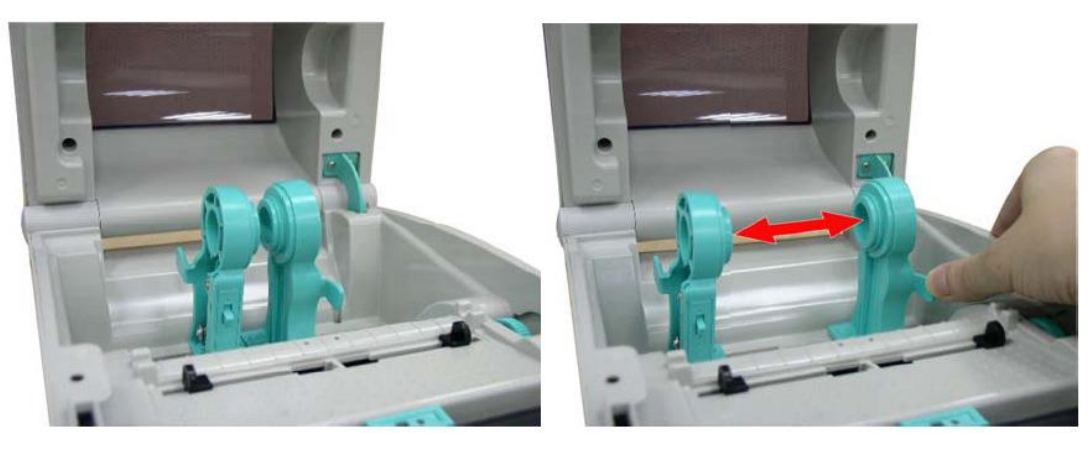

- 3. Kolut nalepnica namestimo između nosača.
- 4. Nosače gurnemo skroz do koluta.

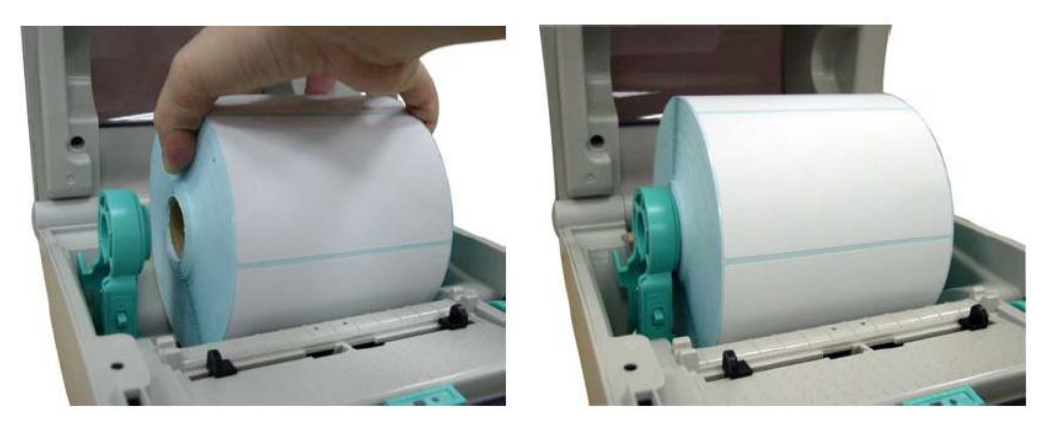

5. Prekidačem blokiramo nosač koluta.

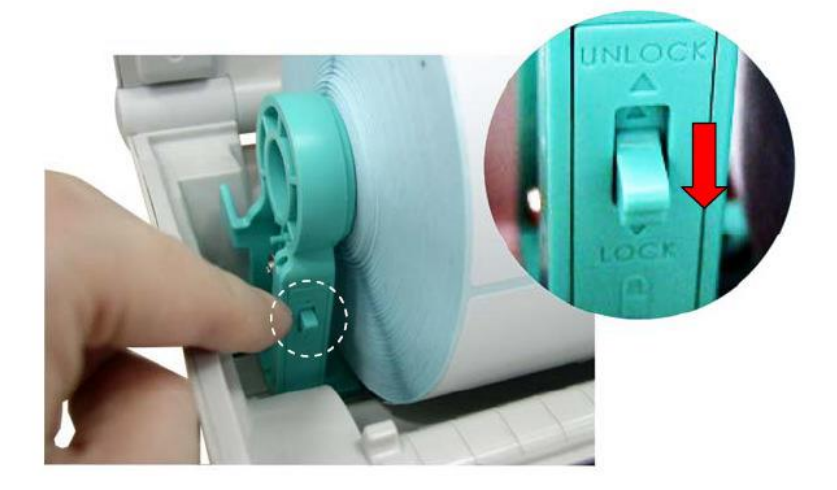

- 6. Točkom na desnoj strani fiksiramo usmerivače duž ivica trake sa nalepnicama.
- 7. Zatvorimo poklopac.

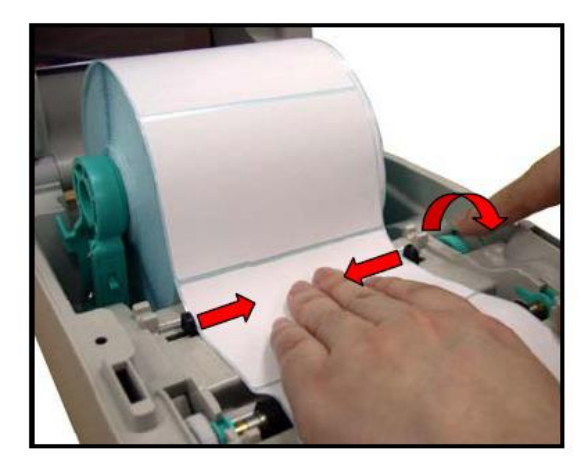

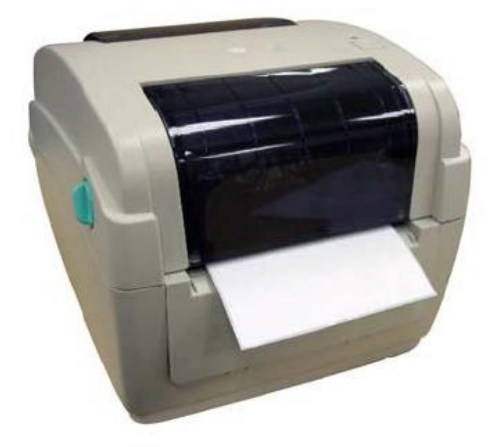

Putanja trake sa nalepnicama prikazana je na donjoj slici:

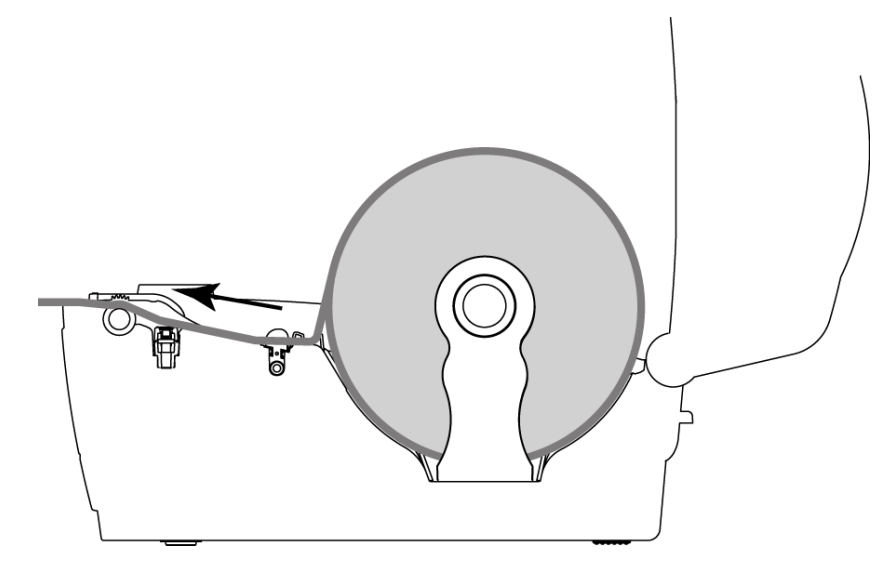

### 2.4 Priključivanje i instaliranje štampača

Štampač TTP245C možemo da pripremimo za upotrebu na četiri načina. Možemo ga povezati sa računarom preko USB (priložen), serijskog ili paralelnog priključnog kabla. Možemo ga priključiti na mrežu i preko mrežnog kabla (RJ45). Za upotrebu štampača na više radnih stanica preporučujemo priključivanje na lokalnu mrežu.

Izabrani način priključivanja izvodimo kao što je prikazano na sledećoj slici.

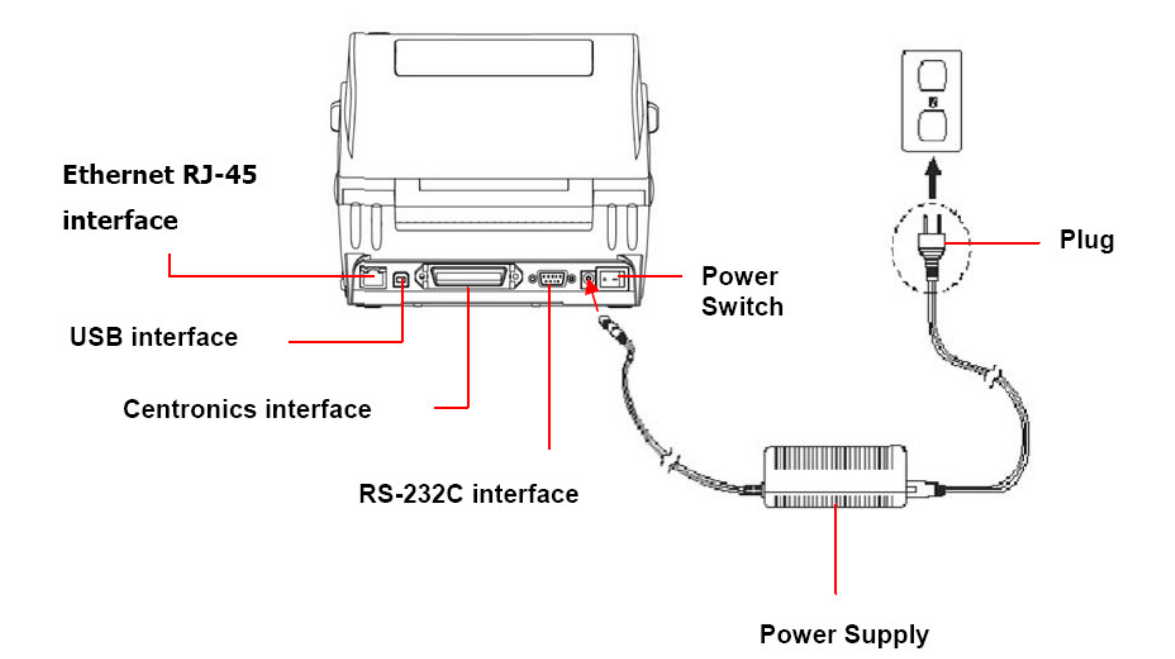

#### Slika 4: Priključivanje štampača

Prilikom instaliranja štampača koristimo drajvere koje možemo naći na:

- priloženom CD-u ili
- linku: http://www.tscprinters.com/cms/theme/index-39.html.

Štampač ima tipku FEED i trobojni LED indikator. LED indikator signalizira različite načine rada i javlja greške. Tipkom FEED možemo da pomeramo nalepnice, zaustavimo štampanje i aktiviramo testiranje, kalibrisanje ili inicijalizaciju (podešavanje na fabričke vrednosti).

Za pomoć možete pozvati pozivni centar NCC-a ili poslati elektronsku poštu na adresu NCC-a.

### 2.5 Podešavanje i testiranje štampača

Promenu podešavanja ili testiranje možemo da pokrenemo ručno pritiskom na tipku FEED ili programski koristeći priloženi program "Diagnostic Tools".

#### 2.5.1 Ručna podešavanja

Ručno menjanje podešavanja pomoću tipke FEED:

- 1. Isključimo štampač.
- 2. Tipku FEED držimo i istovremeno uključimo štampač.
- 3. Tipku FEED pustimo kada ugledamo odgovarajući status LED indikatora:

|                                                           | Status LED-indikatora (svetli/treperi) |                        |                          |                        |                             |                              |        |
|-----------------------------------------------------------|----------------------------------------|------------------------|--------------------------|------------------------|-----------------------------|------------------------------|--------|
| Funkcija                                                  | narandž.                               | crvena<br>(5 treptaja) | narandž.<br>(5 treptaja) | zelena<br>(5 treptaja) | zel./naran.<br>(5 treptaja) | crvena/nara.<br>(5 treptaja) | zelena |
| kalibrisanje<br>senzora ribon<br>trake                    |                                        | Tipku FEED pustimo.    |                          |                        |                             |                              |        |
| inicializacija<br>štampača                                |                                        |                        |                          | Tipku FEED pustimo.    |                             |                              |        |
| kalibrisanje<br>senzora za<br>razmake između<br>nalepnica |                                        |                        |                          |                        |                             | Tipku<br>FEED<br>pustimo.    |        |

#### 2.5.2 Program za dijagnostiku

Program Diagnostic Utility nalazi se na priloženom CD-u. Njime podešavamo sve parametre ugrađenih priključaka i učitavamo grafiku, pisma i programsku opremu. Koristan je i prilikom kontrole štampača i otkrivanja grešaka.

Upotreba programa:

- 1. Instaliramo ga dvojnim klikom na ikonu 🛛 🚑 DiagToolexe
- 2. Izaberemo jednu od četiri opcija (jezičaka):
  - Printer Configuration (konfiguracija štampača),
  - File Manager (upravljanje datotekama),
  - Bitmap Font Manager (upravljanje pismima) ili
  - Command Tool (oruđe za komande).
- 3. Podesimo potrebne parametre.

| 🖨 Diagnostii: Tool                              |                      |                     |               |  |
|-------------------------------------------------|----------------------|---------------------|---------------|--|
| About                                           |                      |                     |               |  |
| Language                                        |                      |                     | Interface     |  |
| English                                         |                      |                     | USB Setup     |  |
| Printer Configuration   File Manager   Bitmap F | Font Manager   Comma | nd Tool             |               |  |
| Printer Function Printer Configuration          |                      |                     |               |  |
| Calibrate Sensor Printer Infomation             |                      |                     |               |  |
| Ethernet Setup                                  |                      | and the set         | — @ inch C mm |  |
| RTC Setup                                       | Km                   | Check Sum           |               |  |
| Print Test Page Speed                           |                      | Ribbon              |               |  |
| Reset Printer Density                           | <b></b>              | Code Page           | <b>•</b>      |  |
| Factory Default Paper Width(unit)               |                      | Country Code        |               |  |
| Dump Text Paper Height(unit)                    |                      | Head-up Sensor      | <u> </u>      |  |
| Ignore AUTO.BAS Media Sensor                    | <u> </u>             | Reprint After Error | <u> </u>      |  |
| Configuration Page Gap(unit)                    |                      | Gap Inten.          |               |  |
| Printer Status Gap Offset(unit)                 |                      | Bline Inten.        |               |  |
| Ready Post-Print Action                         |                      | Continuous Inten.   |               |  |
| Raper Jam Cut Piece                             |                      | Baud Rate           | <b>•</b>      |  |
| Out of Paper Reference                          |                      | Data Bits           | <u> </u>      |  |
| Ribbon 61 Err. Direction                        |                      | Parity              |               |  |
| Ribbon Encoder Err. Offset                      |                      | Stop Bit(s)         | <b>•</b>      |  |
| Printing Shift X                                |                      |                     |               |  |
| Other Error Shift Y                             |                      |                     |               |  |
| Get Status Clear                                | Load                 | Save                | Set Read      |  |
| LPT1 COM1 9600,N,8,1 RTS 2009/8/20 下午 03:31:40  |                      |                     |               |  |

Slika 5: Program za dijagnostiku

- 1. Funkcijski jezičci
- 2. Funkcije štampanja
- 3. Status štampača
- 4. Podešavanja štampača
- 5. Izabrani priključak koji podešavamo

|                                       | Funkcija                 | Opis                                                         |
|---------------------------------------|--------------------------|--------------------------------------------------------------|
| Printer Function                      | Kalibrisanje senzora     | kalibrisanje izabranog senzora                               |
| Calibrate Sensor                      | Podešavanja mreže        | IP, maska, mrežni prolaz                                     |
| Ethernet Setup                        | Sat realnog vremena (RTC | C) sinhronizacija sata štampača i                            |
| RTC Setup                             |                          | sata personalnog računara                                    |
| Print Test Page                       | Odštampaj testnu stranu  | štampanje testne strane –                                    |
| Reset Printer                         |                          | nalepnice                                                    |
| Factory Default                       | Resetovanje štampača     | ponovno pokretanje štampača                                  |
| Dump Text                             | Fabrička podešavanja     | fabrička podešavanja                                         |
| Ignore AUTO.BAS<br>Configuration Page | Režim rada dump          | aktiviranje režima rada dump<br>(ispisivanje teksta, komandi |
|                                       | Konfiguracijska strana   | ispis podešavanja                                            |

Slika 6: Funkcije štampanja

Parametri mreže mogu se podesiti preko priključka (USB, paralelni, serijski, eternet):

| USB -    | Setup |
|----------|-------|
| USB      |       |
| COM      |       |
| ETHERNET |       |
|          |       |

Slika 7: Izbor vrste priključka za podešavanje parametara za štampanje

Za unos potrebnih parametara mreže nadležan je administrator mreže:

| 🖨 Ethernet Setup 🔀                |                           |  |  |
|-----------------------------------|---------------------------|--|--|
| IP Setup<br>© DHCP<br>O Static IP |                           |  |  |
| IP                                | 10.0.6.125                |  |  |
| Subnet Mask                       | 255.255.255.0             |  |  |
| Gateway                           | 10.0.6.253                |  |  |
| Printer Name                      | Printer Name TT033-50     |  |  |
| MAC Address                       | Address 00:18:82:FF:02:00 |  |  |
|                                   |                           |  |  |
| Set Printer Na                    | ame Set IP Cancel         |  |  |

Slika 8: Parametri mreže (podaci su izmišljeni)

### 2.6 Otklanjanje grešaka

| Boja LED Status štampača                    |                                                                                                    | Uzrok/objašenje/rešenje                                                                                                    |  |
|---------------------------------------------|----------------------------------------------------------------------------------------------------|----------------------------------------------------------------------------------------------------|--|
| ne svetli                                   |                                                                                                    | Štampač nije uključen.                                                                                                    |  |
| zelena                                      | Štampač je uključen.                                                                               | Normalan rad.                                                                                                    |  |
| zelena – treperi Štampanje je zaustavljeno. |                                                                                                    | Za nastavak pritisnite tipku FEED.                                                                                                    |  |
| crvena – treperi                            | Greška:<br>1. Nestalo je nalepnica.<br>2. Nestalo je ribon trake.<br>3. Podešavanja su nepravilna. | <ol> <li>Namestimo kolut sa nalepnicama.</li> <li>Namestimo ribon traku.</li> <li>Inicijalizujemo štampač po<br/>uputstvima.</li> </ol> |  |

#### Tabela 1: Statusni indikator

| Greška                                          | Uzrok                                                                                                    | Objašnjenje/rešenje                                                                                                    |
|-------------------------------------------------|----------------------------------------------------------------------------------------------------|----------------------------------------------------------------------------------------------------|
| ne štampa                                       | <ol> <li>Proverimo kablove.</li> <li>Proverimo podšavanja<br/>serijskog porta na<br/>personalnom računaru.</li> <li>Proverimo izbor porta na<br/>drajveru štampača.</li> <li>Proverimo podešavanja<br/>mreže na štampaču.</li> </ol> | <ol> <li>Priključimo kablove.</li> <li>Resetujemo parametre na serijskom<br/>portu personalnog računara.</li> <li>Izaberemo pravi port na drajveru<br/>štampača.</li> <li>Podesimo prave parametre za: IP,<br/>masku, mrežni prolaz.</li> </ol> |
| bez otiska                                      | Nestalo je nalepnica ili ribona.                                                                                                    | Namestimo kolut nalepnica ili ribona.                                                                                                    |
| neprekidno<br>pomeranje<br>praznih<br>nalepnica | Podešavanja štampača su<br>pogrešna.                                                                                                    | Izvedemo inicijalizaciju i kalibrisanje.                                                                                                    |
| slab kvalitet<br>štampanja                      | <ol> <li>Poklopac štampača nije<br/>pravilno zatvoren.</li> <li>Materijal nalepnica i<br/>material ribona se ne slažu.</li> <li>Temperatura otiska nije<br/>pravilno podešena.</li> <li>Termička glava je oštećena.</li> </ol>       | <ol> <li>Zatvorimo poklopac.</li> <li>Ribon ili nalepnice zamenimo.</li> </ol>                                                                                                    |

#### Tabela 2: Kvalitet štampe

### 3 Instaliranje drajvera

Drajver za model TTP245C potražimo na priloženom CD-u ili na zvaničnoj web strani: <u>http://www.tscprinters.com/cms/theme/index-39.html</u>

### 4 Podešavanje štampanja (za potrebe COBISS3)

Kada je drajver za štampač instaliran, pre štampanja nalepnica treba ažurirati i podešavanja na štampaču TSC TTP245C. To možemo da izvedemo u **Kontrolnoj tabli** (**Control panel**) u kojoj izaberemo **Uređaji i štampači (Devices and Printers**). Prikazani su svi štampači koji su na raspolaganju. Izaberemo štampač TSC TTP245C i kliknemo na njega desnim tasterom miša. U dodatnim opcijama izaberemo opciju **Printing preferences**. Na prvom jezičku (**Page Setup**) podesimo format nalepnice tako što kliknemo na **New** i unesemo odgovarajući format nalepnice (npr. *USER (60,0 mm x 40,0 mm*) koji ćemo izabrati za podrazumevani format. Na drugom (**Graphics**) zamućivanje (*Dithering*):

| TSC TTP-245C Printing Preferences                            | SC TTP-245C Printing Preferences        |
|--------------------------------------------------------------|-----------------------------------------|
| Page Setup Graphics Stock Options About                      | Page Setup Graphics Stock Options About |
| Stock                                                        | Resolution: 8,0 dpmm x 8,0 dpmm         |
| Name: USER (60,0 mm x 40,0 mm)                               | Dithering                               |
| New Edit Delete                                              | None     Malftone                       |
| Preview Orientation Effects                                  |                                         |
| Ortrait     Mirror image     Au F     Candscape     Negative |                                         |
| © Portrait 180°                                              |                                         |
| Landscape 180°                                               | Calas Ativetment Diffusion Setur        |
| Preset                                                       |                                         |
| Name: <current settings="">   Manage</current>               | Color                                   |
| Advanced Options                                             | Color Control: Monochrome               |
|                                                              |                                         |
| © 2003-2009 Seagull Scientific, Inc.,                        | Color Registration Color Setup          |
| Authors of the BarTender® label software.                    |                                         |
| OK Cancel Apply Help                                         | OK Cancel Apply Help                    |

Slika 9: Podešavanje štampanja (Page Setup, Dithering)

Na trećem jezičku (**Stock**) podesimo metodu (*Method: Thermal Transfer*), vrstu (*Type: Labels with Gaps*) i razmak (*Gap: 3,00 mm*). Na četvrtom jezičku (**Option**) podešavamo brzinu štampanja (*Print Speed: 101,66 mm/s*) i osvetljenost (*Darkness: 12*).

| TSC TTP-245C Printing Preferences  Page Setup Graphics Stock Options About                                                                    | TSC TTP-245C Printing Preferences       Page Setup     Graphics       Stock     Options       About |
|----------------------------------------------------------------------------------------------------|----------------------------------------------------------------------------------------------------|
| Media Settings<br>Method: [Thermal Transfer ▼<br>Iype: Labels With Gaps ▼<br>Gap Height: 3.00 mm Gap Offset: 0.00 mm                          | Printer Options Print Speed: 101.60 mm/sed  Darkness: 12                                            |
| Media Handling         Post-Print Action:         Ogcurrence:         After Every Page         Interval:         Eeed Offset:         0.00 mm | Graphics Format Direct to <u>B</u> uffer: Automatic <u>S</u> tored Graphics: Automatic              |
| Position Adjustments<br>Vertical Offset: 0.00 mm                                                                                              |                                                                                                    |
| OK Cancel Apply Help                                                                                                    | OK Cancel Apply Help                                                                                |

Slika 10: Podešavanje štampanja (Stock, Option)

# 5 Podešavanja logičkih destinacija u COBISS3 aplikaciji

U COBISS3 aplikaciji u logičkim destinacijama prvo izaberemo štampač pomoću koga želimo da štampamo nalepnice za građu. Izaberemo **Sistem / Podešavanja / Logičke destinacije** (v. sliku 11).

| Scobissa [izum - sys_rokh]                                      |                         |                  |                       |  |  |  |  |
|-----------------------------------------------------------------|-------------------------|------------------|-----------------------|--|--|--|--|
| Sistem Razred Objekt Delovno področje Polzvedbe Bližnjice Pomoč |                         |                  |                       |  |  |  |  |
| Nastavitve                                                      | Nastavitev pisave       |                  |                       |  |  |  |  |
| Urejevalnik izpisnih vrst                                       | Uporabniške destinacije | Delovno področje | Atributi razreda      |  |  |  |  |
| Segment Izpisi                                                  | Logične destinacije     |                  | Ime atributa Vrednost |  |  |  |  |
| Lokalni šifranti                                                | Osebni imenik           |                  |                       |  |  |  |  |
| Urejevalnik opravil                                             | radiva                  |                  |                       |  |  |  |  |
| Sporočilo vsem uporabnikom                                      | ladiva                  |                  |                       |  |  |  |  |
| Preberi zadnje sporočilo                                        |                         |                  |                       |  |  |  |  |
| Pošiljanje pripomb                                              |                         |                  |                       |  |  |  |  |
| Osveži nastavitve                                               |                         |                  |                       |  |  |  |  |
| Prikaži napake na strežniku                                     |                         |                  |                       |  |  |  |  |
| Test mreže                                                      |                         |                  |                       |  |  |  |  |
| Izhod                                                           |                         |                  |                       |  |  |  |  |
| • Dpravijanje aplikacij                                         |                         |                  |                       |  |  |  |  |
|                                                                 |                         |                  |                       |  |  |  |  |
|                                                                 |                         | Bližnjice        | Povezave              |  |  |  |  |
|                                                                 |                         |                  |                       |  |  |  |  |
|                                                                 |                         |                  |                       |  |  |  |  |
|                                                                 |                         |                  |                       |  |  |  |  |
| Poizvedbe                                                       |                         |                  |                       |  |  |  |  |
|                                                                 |                         |                  |                       |  |  |  |  |
|                                                                 |                         |                  |                       |  |  |  |  |
|                                                                 |                         |                  |                       |  |  |  |  |
|                                                                 |                         |                  |                       |  |  |  |  |
|                                                                 |                         |                  |                       |  |  |  |  |
|                                                                 |                         |                  |                       |  |  |  |  |
|                                                                 |                         |                  |                       |  |  |  |  |
|                                                                 |                         |                  |                       |  |  |  |  |
|                                                                 |                         |                  |                       |  |  |  |  |
|                                                                 |                         |                  |                       |  |  |  |  |
|                                                                 |                         |                  |                       |  |  |  |  |
|                                                                 |                         |                  |                       |  |  |  |  |
| Į                                                               |                         | J                | ]                     |  |  |  |  |

Slika 11: COBISS3 korisnički interfejs

Otvori se nov prozor **Editor logičkih destinacija** u kome izaberemo opciju *Nalepnica – građa: [podrazumevani lokalni štampač]* i kliknemo **Uredi** (v. sliku *12*).

| Urejevalnik logičnih destinacij                       |        |          |  |  |
|-------------------------------------------------------|--------|----------|--|--|
| Logične destinacije:                                  |        |          |  |  |
| Nalepke - Nabava: [privzeti lokalni tiskalnik]        |        |          |  |  |
| Nalepke - MI: [privzeti lokalni tiskalnik]            |        |          |  |  |
| Nalepke - Partner: [privzeti lokalni tiskalnik]       |        |          |  |  |
| Dobavnica - MI: [privzeti lokalni tiskalnik]          |        |          |  |  |
| Interno naročilo - MI: [privzeti lokalni tiskalnik]   |        |          |  |  |
| Porazdelitev - Nabava: [privzeti lokalni tiskalnik]   |        |          |  |  |
| Nalepka - gradivo: [privzeti lokalni tiskalnik]       |        |          |  |  |
| Nalepka - gradivo 50x25: [privzeti lokalni tiskalnik] |        |          |  |  |
| Nalepka - gradivo 75x50: [privzeti lokalni tiskalnik] |        | -        |  |  |
| Uredi Privzeto (opis)                                 | V redu | Prekliči |  |  |

Slika 12: Editor logičkih destinacija

Otvori se prozor **Korisničke destinacije** gde kliknemo na dugme **Dodaj štampač**. U novom prozoru iz padajućeg spiska izaberemo štampač *TSC TTP245C* pomoću koga nameravamo da štampamo nalepnice za građu (v. sliku *13*).

| Uporabniške destinacije |                  |                                                                         |  |  |  |  |  |
|-------------------------|------------------|-------------------------------------------------------------------------|--|--|--|--|--|
| Destinacije:            |                  |                                                                         |  |  |  |  |  |
|                         |                  | Dodaj e-naslov<br>Dodaj tiskalnik<br>Iz osebnega i<br>Uredi<br>Odstrani |  |  |  |  |  |
|                         | V redu           | Prekliči                                                                |  |  |  |  |  |
|                         |                  | X                                                                       |  |  |  |  |  |
| liskalnik               |                  |                                                                         |  |  |  |  |  |
| Tiskalnik:              | ZDesigner GK420t | -                                                                       |  |  |  |  |  |
| Število kopij:          | 1                |                                                                         |  |  |  |  |  |
| Podrobnosti             | V redu           | Prekliči                                                                |  |  |  |  |  |

Slika 13: Podešavanje logičkih destinacija

Kada izaberemo štampač, kliknemo na dugme **Detalji** da bismo proverili da li su detaljna podešavanja za taj tip štampača pravilna (kao što je prikazano na slici *14*):

| Podrobnosti          |                 |   |  |  |
|----------------------|-----------------|---|--|--|
| Način tiskanja:      | grafični        | - |  |  |
| Vrsta tiskalnika:    |                 | - |  |  |
| Podvrsta tiskalnika: |                 | - |  |  |
| Stil tiskanja:       | enostransko     |   |  |  |
| Usmerjenost:         | pokončno        |   |  |  |
|                      | V redu Prekliči |   |  |  |

Slika 14: Detaljna podešavanja

Kada odredimo sva podešavanja, svaki izbor potvrdimo klikom na dugme **U redu**. Na kraju u meniju **Sistem** izaberemo **Osveži parametre** (v. sliku *15*). Ukoliko tu opciju nemate na raspolaganju, nova podešavanja osvežimo tako što se odjavimo i ponovo prijavimo u COBISS3 programsku opremu.

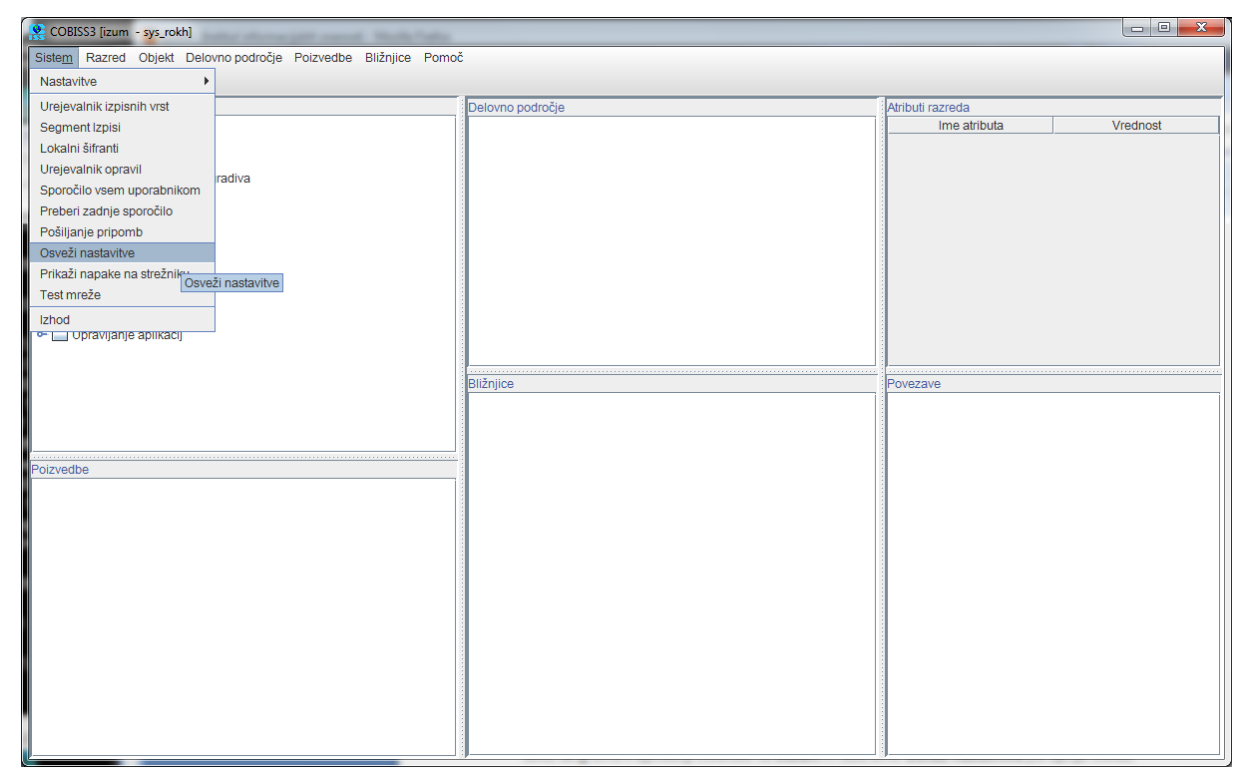

Slika 15: Osvežavanje parametara u COBISS3 korisničkom interfejsu

Sada možemo da počnemo sa štampanjem nalepnica za građu.